inst.

## [操作說明] 使用立體聲混音(Stereo Mix)

立體聲混音可以幫助使用者錄製從筆記型電腦輸出的任何音效聲音。所以如果 使用者正在從耳機/喇叭收聽音樂而且同時在使用麥克風,系統可以藉由立體聲 混音的功能同時錄製這些聲音。

在錄音軟體(例如 Audacity)中,使用者可以選擇立體聲混音來取代麥克風作為錄製聲音的來源。

## <u>如何開啟立體聲混音(Stereo Mix)</u>

 在桌面右下角工作列中,在喇叭圖示上按右鍵並選擇"播放裝置"來開啟系統 聲音設定視窗。

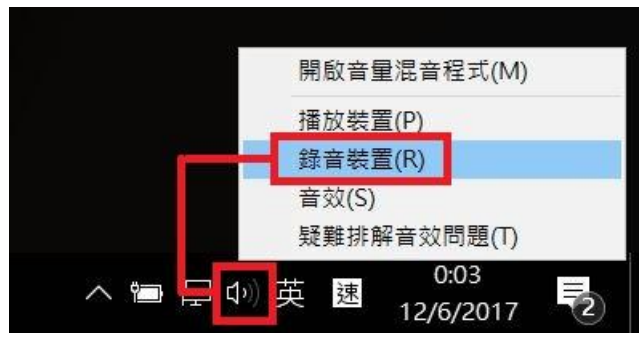

 在錄製頁面中,在空白區塊點右鍵並確認"顯示已停用的裝置"和"顯示已中斷 連線的裝置"都有被勾選。

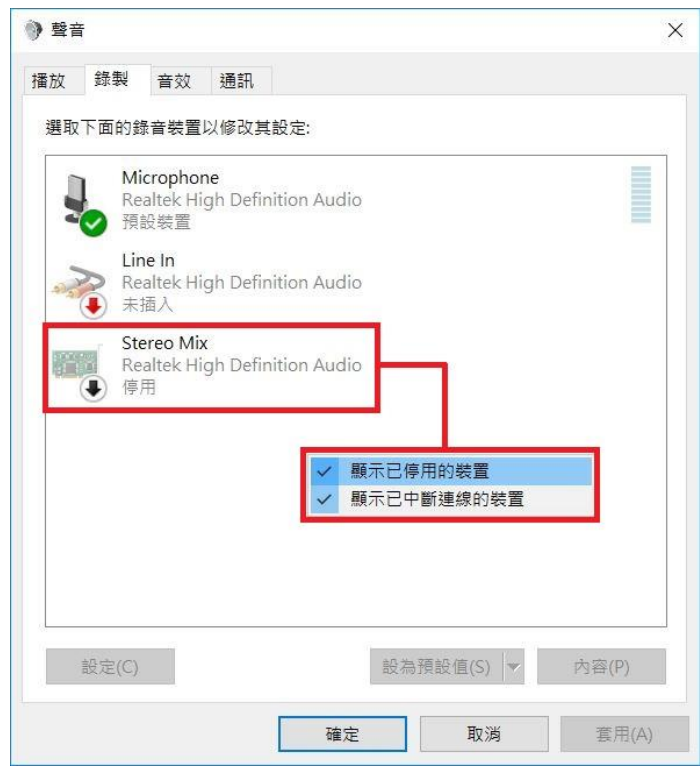

MSI NB FAE Team | Revision: 1.0 | Date: 2017/06/12

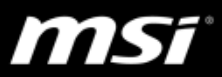

可以看到"立體聲混音"選項出現在此視窗內。

● 如果"立體聲混音"選項沒有出現在錄製設定視窗內,請更新 MSI 官網上最新版本的 Realtek 音效驅動和 Nahimic。

FAQ [操作說明] Nahimic 全新安裝與更新

3. 在"立體聲混音"選項上按右鍵並點選"啟用"來開啟此功能。

|       |                  |                                | 1                       |     |                        |   |
|-------|------------------|--------------------------------|-------------------------|-----|------------------------|---|
| 播放    | 球殺               | 音效                             | 通訊                      |     |                        |   |
| 選取    | 下面的釒             | 錄音裝置                           | 以修改其設定:                 |     |                        |   |
|       | ● 預              | icrophor<br>altek Hi<br>設装置    | ne<br>gh Definition Aud | dio |                        |   |
| -97-9 | Lir<br>Re<br>未   | <b>ne In</b><br>altek Hi<br>插入 | gh Definition Aud       | dio |                        |   |
|       | Ste<br>Re<br>● 停 | ereo Mix<br>altek Hi<br>用      | د<br>gh Definition Aud  | dio |                        |   |
|       |                  |                                |                         |     | 取用<br>設定成預設裝置(D)       |   |
|       |                  |                                |                         |     | 設定成損設通訊裝直(C)           |   |
|       |                  |                                |                         |     | 顯示已停用的裝置<br>顯示已中斷連線的裝置 |   |
|       |                  |                                |                         |     | 內容(P)                  |   |
|       |                  |                                |                         | _   |                        | Τ |
|       | 12.000           |                                |                         |     |                        |   |
|       | 設定(C)            |                                |                         | 設為預 | 設值(S) ▼ 内容(P)          |   |
|       |                  |                                |                         |     |                        |   |

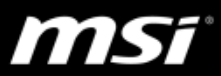

4. 如果錄音軟體內沒有"立體聲混音 Stereo Mix"選項可以選擇,請將"立體聲混音 Stereo Mix"在系統錄製設定視窗內設定成預設裝置。

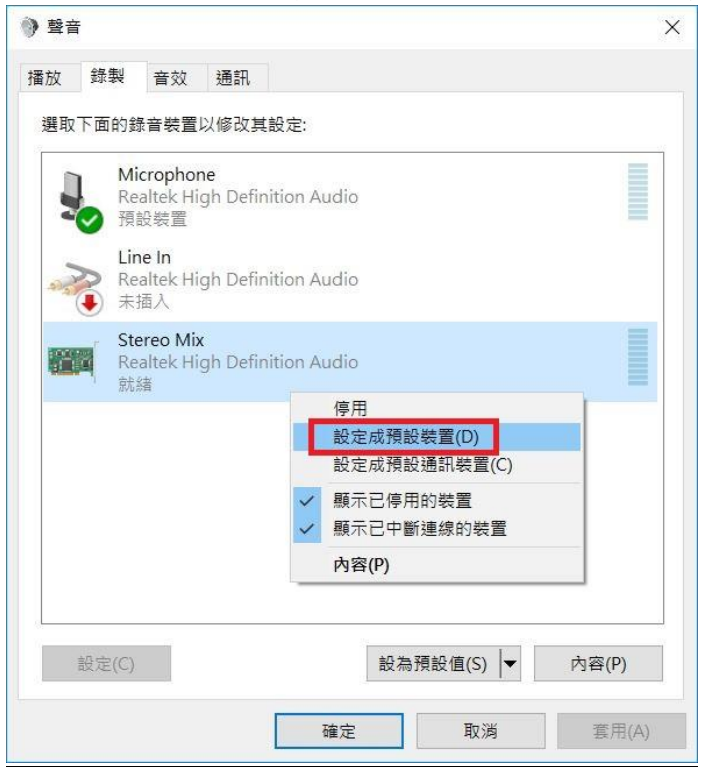

5. 開啟錄音軟體並將"立體聲混音 Stereo Mix"設定成錄音裝置。

這裡使用 Audacity 當作範例。

| Audacity                                                                                                    | – a ×                                                                                                    |
|----------------------------------------------------------------------------------------------------|----------------------------------------------------------------------------------------------------|
| File Edit View Transport Tracks Generate Effect Analyze Help                                                 |                                                                                                    |
| II ► I N N O I ST St ST St ST St ST St ST ST ST ST ST ST ST ST ST ST ST ST ST                                | 9 -36 -33 -30 -27 -24 -21 -18 -15 -12 -9 -6 -3 0                                                                                                    |
| MME 🖉 🖉 Stereo Mix (Realtek High Defini 🗸 🕴 (Mono) Recording Channel 🗸 40) Speakers (Realtek High Definiti 🗸 |                                                                                                    |
| ▼ 1.0 dp 1.0 2.0 3.0 4.0 5.0 6.0 7.0 8.0 9.0 10.0 11.0 12.0                                                  | 13.0 14.0 15.0 16.0                                                                                                    |
|                                                                                                    | ^                                                                                                    |
|                                                                                                    |                                                                                                    |
|                                                                                                    |                                                                                                    |
|                                                                                                    |                                                                                                    |
|                                                                                                    |                                                                                                    |
|                                                                                                    |                                                                                                    |
|                                                                                                    |                                                                                                    |
|                                                                                                    |                                                                                                    |
|                                                                                                    |                                                                                                    |
|                                                                                                    |                                                                                                    |
|                                                                                                    |                                                                                                    |
|                                                                                                    |                                                                                                    |
| 6                                                                                                    | · · · · · · · · · · · · · · · · · · ·                                                                                                    |
| Project Rate (Hz): Snap To: Selection Start:                                                                 |                                                                                                    |
|                                                                                                    | in a second second seco |
| Stopped.                                                                                                    |                                                                                                    |

## FAQ No. 02542

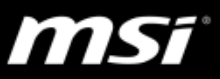

| File              | Edit | View | Transport | Tracks                          | Generate                                                          | Effect | Analyze |  |  |
|-------------------|------|------|-----------|---------------------------------|-------------------------------------------------------------------|--------|---------|--|--|
| 11111111111       | •    | E    |           |                                 | W                                                                 | •      | I<br>P+ |  |  |
| MME v 🔊           |      |      |           | Stered                          | Stereo Mix (Realtek High Defini 🗸                                 |        |         |  |  |
| ▼-1.0 <b>0.</b> 0 |      |      |           | Micro                           | Microsoft Sound Mapper - Input<br>Microphone (Realtek High Defini |        |         |  |  |
|                   |      |      | Stereo    | Stereo Mix (Realtek High Defini |                                                                   |        |         |  |  |

● 如果想要使用同一個軟體並同時錄製麥克風的人聲,請在 Nahimic 內開啟"麥克風循環播放"或者在麥克風設定視窗內開啟"聆聽此裝置"。

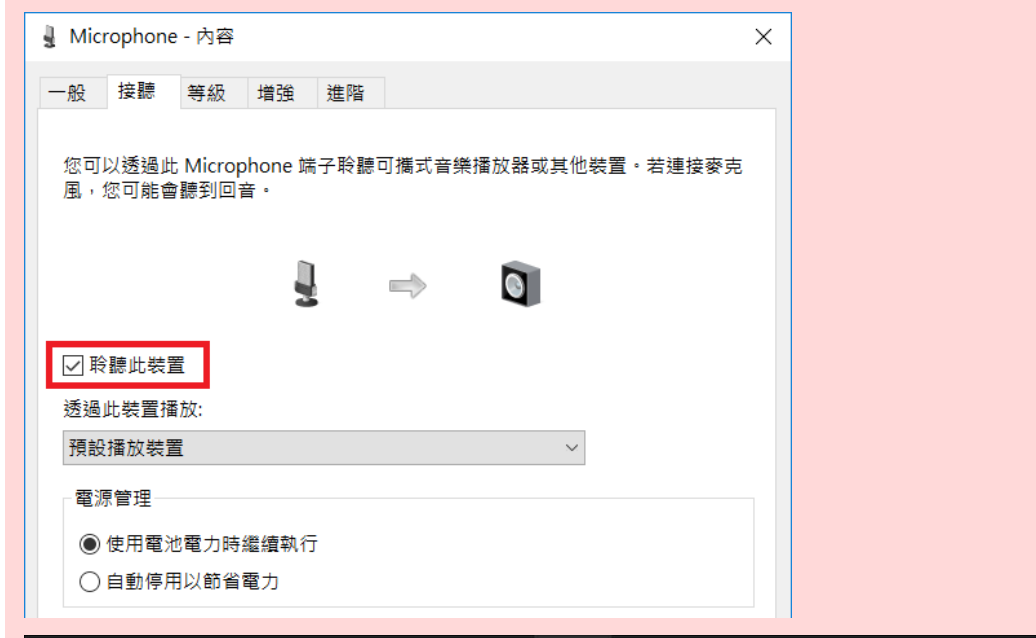

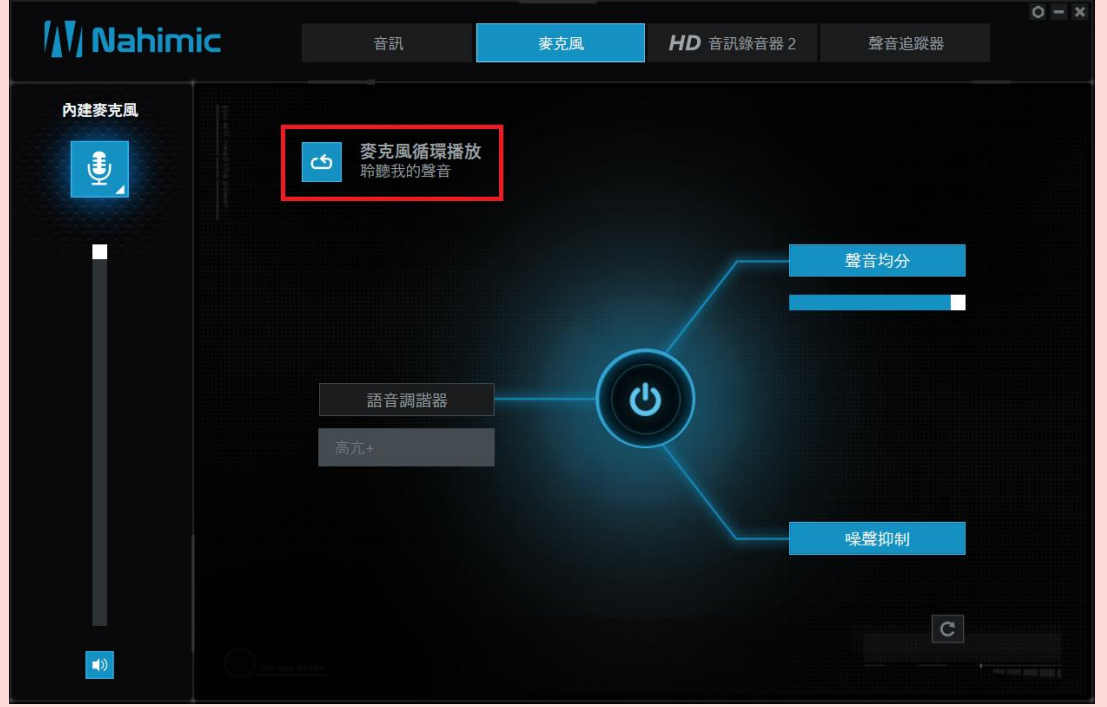